请点击导航图标访问不同功能的帮助指南。

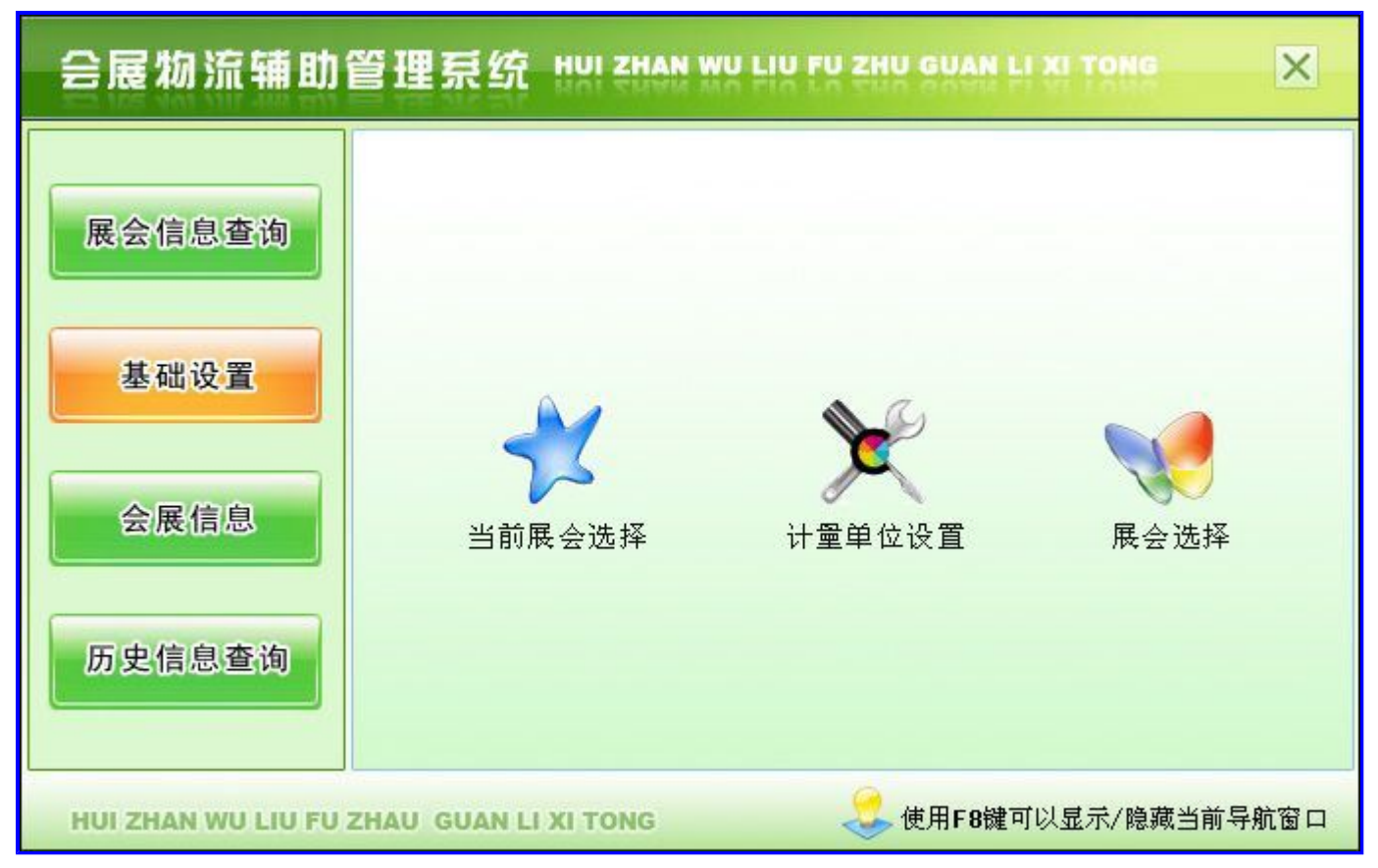

【本次展会信息查询】

说明:当面板不显示时,请按F8键。

当前功能包含如下子功能:

- 1. 展商预定信息查询
- 2. 展商实际信息查询
- 3. <u>预报信息查询</u>

【展商预定信息查询】

说明:当面板不显示时,请按F8键。

当前功能包含如下子功能:

- 1. 按展商编号查询
- 2. 按展商名称查询
- 3. 按展品类别查询
- 4. 按预定展位查询

# 【按展商编号查询】

说明:当面板不显示时,请按F8键。

| 展商编号     | 展商名称     | 展品类别 | 预定展位 | 展会名称      |
|----------|----------|------|------|-----------|
| LCSSFZZC | 聊城市双丰造纸厂 | 纸制品  | AA区  | 聊城江北水城展览会 |

# 【按展商名称查询】

说明:当面板不显示时,请按F8键。

| 展商名称     | 展品类别 | 预定展位 | 展会名称      |
|----------|------|------|-----------|
| 聊城市双丰造纸厂 | 纸制品  | AA区  | 聊城江北水城展览会 |

# 【按展品类别查询】

说明:当面板不显示时,请按F8键。

| 展商名称     | 展品类别 | 预定展位 | 展会名称      |
|----------|------|------|-----------|
| 聊城市双丰造纸厂 | 纸制品  | AA区  | 聊城江北水城展览会 |

# 【按预定展位查询】

说明:当面板不显示时,请按F8键。

| 展商名称     | 展品类别 | 预定展位 | 展会名称      |
|----------|------|------|-----------|
| 聊城市双丰造纸厂 | 纸制品  | AA区  | 聊城江北水城展览会 |

【展商实际信息查询】

当前功能包含如下子功能:

- 1. 按展商编号查询
- 2. 按展商名称查询
- 3. 按所属省份查询
- 4. 按英文名查询称

# 【按展商编号查询】

说明:当面板不显示时,请按F8键。

| 展商名称     | 英文名称                 | 展商地址       | 英文地址                     | 邮政编码   | 主联系人 | 联系电话         |
|----------|----------------------|------------|--------------------------|--------|------|--------------|
| ××市机械厂   | ЈХС                  | ××市花园路100号 | imes 	imesshihuayunaroad | 212223 | 孙先生  | 78987654     |
| 聊城市双丰造纸厂 | fangfengzhaozhichang | 聊城市建设路110号 | LIAOCHENGSHIJIANSHELU    | 252000 | 李先生  | 0635-889887* |
| (续表)     |                      |            |                          |        |      |              |

| 传真           | Email                | 展商类别 | 展商国别 | 所属区域 | 所属省份 | 展会名称      |
|--------------|----------------------|------|------|------|------|-----------|
| 0123-4567895 | bob-wangwang@163.com | 国内   | 中国   | 华东   | 山东   | 聊城江北水城展览会 |
| 0635-838626* | WANGLUYANG@163.COM   | 国内   | 中国   | 华东   | 山东   | 聊城江北水城展览会 |

# 【按展商名称查询】

说明:当面板不显示时,请按F8键。

| 展商名称     | 英文名称                 | 展商地址       | 英文地址                     | 邮政编码   | 主联系人 | 联系电话         |
|----------|----------------------|------------|--------------------------|--------|------|--------------|
| ××市机械厂   | ЈХС                  | ××市花园路100号 | imes 	imesshihuayunaroad | 212223 | 孙先生  | 78987654     |
| 聊城市双丰造纸厂 | fangfengzhaozhichang | 聊城市建设路110号 | LIAOCHENGSHIJIANSHELU    | 252000 | 李先生  | 0635-889887* |
| (续表)     |                      |            |                          |        |      |              |

| 传真           | Email                | 展商类别 | 展商国别 | 所属区域 | 所属省份 | 展会名称      |
|--------------|----------------------|------|------|------|------|-----------|
| 0123-4567895 | bob-wangwang@163.com | 国内   | 中国   | 华东   | 山东   | 聊城江北水城展览会 |
| 0635-838626* | WANGLUYANG@163.COM   | 国内   | 中国   | 华东   | 山东   | 聊城江北水城展览会 |

# 【按所属省份查询】

说明:当面板不显示时,请按F8键。

| 展会编号      | 展商名称     | 英文名称                 | 展商地址       | 英文地址                     | 邮政编码   | 主联系人 | 联系电话         |
|-----------|----------|----------------------|------------|--------------------------|--------|------|--------------|
| LCJBSCZLH | ××市机械厂   | ЈХС                  | ××市花园路100号 | imes 	imesshihuayunaroad | 212223 | 孙先生  | 78987654     |
| LCJBSCZLH | 聊城市双丰造纸厂 | fangfengzhaozhichang | 聊城市建设路110号 | LIAOCHENGSHIJIANSHELU    | 252000 | 李先生  | 0635-889887* |
| (()土士)    |          | ·                    | -          | °                        | -      | -    |              |

| 143 | F =  | E١     |  |
|-----|------|--------|--|
| 14  | トイ   | $\sim$ |  |
| (-) | ~~ Þ | ~~/    |  |
|     |      |        |  |

| 传真           | Email                | 展商类别 | 展商国别 | 所属区域 | 所属省份 | 展会名称      |
|--------------|----------------------|------|------|------|------|-----------|
| 0123-4567895 | bob-wangwang@163.com | 国内   | 中国   | 华东   | 山东   | 聊城江北水城展览会 |
| 0635-838626* | WANGLUYANG@163.COM   | 国内   | 中国   | 华东   | 山东   | 聊城江北水城展览会 |

# 【按英文名查询称】

说明:当面板不显示时,请按F8键。

| 展商名称     | 英文名称                 | 展商地址       | 英文地址                     | 邮政编码   | 主联系人 | 联系电话         |
|----------|----------------------|------------|--------------------------|--------|------|--------------|
| ××市机械厂   | ЈХС                  | ××市花园路100号 | imes 	imesshihuayunaroad | 212223 | 孙先生  | 78987654     |
| 聊城市双丰造纸厂 | fangfengzhaozhichang | 聊城市建设路110号 | LIAOCHENGSHIJIANSHELU    | 252000 | 李先生  | 0635-889887* |
| (续表)     | ·                    |            |                          |        |      |              |

| 传真           | Email                | 展商类别 | 展商国别 | 所属区域 | 所属省份 | 展会名称      |
|--------------|----------------------|------|------|------|------|-----------|
| 0123-4567895 | bob-wangwang@163.com | 国内   | 中国   | 华东   | 山东   | 聊城江北水城展览会 |
| 0635-838626* | WANGLUYANG@163.COM   | 国内   | 中国   | 华东   | 山东   | 聊城江北水城展览会 |

# 【预报信息查询】

当前功能包含如下子功能:

- 1. 按展商编号查询
- 2. 按展商名称查询
- 3. 按展品名称查询

# 【按展商编号查询】

说明:当面板不显示时,请按F8键。

表格界面: 在<u>表格界面</u>, 信息内容以表格的形式显示, 当前功能包含如下信息内容(含部分示例数据):

| ID | 展会编号 | 展会名称 | 开始时间 | 结束时间 | 展商编号 | 展商名称 | 联系ノ | 人及电话 | 展位 | 展品名称 | 数量 |
|----|------|------|------|------|------|------|-----|------|----|------|----|
|    |      |      |      |      |      |      |     |      |    |      |    |

| 重量KG | 体积CBM | 启运日期 | 预计到达日期 | 装车数量 | 车牌号码 | 进城路口 | 司机名称 | 司机电话 | 展品是否回运 | 到达方式 |
|------|-------|------|--------|------|------|------|------|------|--------|------|
|      |       |      |        |      |      |      |      |      |        |      |

# 【按展商名称查询】

说明:当面板不显示时,请按F8键。

表格界面: 在<u>表格界面</u>, 信息内容以表格的形式显示, 当前功能包含如下信息内容(含部分示例数据):

| ID | 展会编号 | 展会名称 | 开始时间 | 结束时间 | 展商编号 | 展商名称 | 联系) | 人及电话 | 展位 | 展品名称 | 数量 |
|----|------|------|------|------|------|------|-----|------|----|------|----|
|    |      |      |      |      |      |      |     |      |    |      |    |

| 重量KG | 体积CBM | 启运日期 | 预计到达日期 | 装车数量 | 车牌号码 | 进城路口 | 司机名称 | 司机电话 | 展品是否回运 | 到达方式 |
|------|-------|------|--------|------|------|------|------|------|--------|------|
|      |       |      |        |      |      |      |      |      |        |      |

# 【按展品名称查询】

说明:当面板不显示时,请按F8键。

表格界面: 在<u>表格界面</u>, 信息内容以表格的形式显示, 当前功能包含如下信息内容(含部分示例数据):

| ID | 展会编号 | 展会名称 | 开始时间 | 结束时间 | 展商编号 | 展商名称 | 联系丿 | 人及电话 | 展位 | 展品名称 | 数量 |
|----|------|------|------|------|------|------|-----|------|----|------|----|
|    |      |      |      |      |      |      |     |      |    |      |    |

| 重量KG | 体积CBM | 启运日期 | 预计到达日期 | 装车数量 | 车牌号码 | 进城路口 | 司机名称 | 司机电话 | 展品是否回运 | 到达方式 |
|------|-------|------|--------|------|------|------|------|------|--------|------|
|      |       |      |        |      |      |      |      |      |        |      |

# 【基础设置】

当前功能包含如下子功能:

- 1. 当前展会选择
- 2. <u>计量单位设置</u>
- 3. <u>展会选择</u>

# 【当前展会选择】

表格界面: 在<u>表格界面</u>, 信息内容以表格的形式显示, 当前功能包含如下信息内容(含部分示例数据):

| ID | 展会编号         | 展会名称    | 主办单位        | 协办单位  | 联系电话                                                             | 联系人                                                                                                    | 开始时间     | 结束时间     |
|----|--------------|---------|-------------|-------|------------------------------------------------------------------|----------------------------------------------------------------------------------------------------|----------|----------|
| 6  | I C IBSC7I H | 聊城江北水城展 | 聊城市××宣传部聊城市 | 聊城市×× | $\times \times \times \times \times \times \times \times \times$ | $\times \times \times \times \times \times \times \times \times \times \times \times \times \times \times \times \times \times \times $ | 2005-10- | 2005-10- |
| 0  | LUJDSUZEH    | 览会      | ××电视台       | 公司    | $\times \times \times \times$                                    | $\times \times \times \times$                                                                                                    | 2        | 22       |

#### 录入窗口: 录入窗口用来做为信息维护更新界面。

| 1                                | 选择当前展会                               |
|----------------------------------|--------------------------------------|
| 展会编号 LCJBSCZLH                   | 展会名称聊城江北水城展览会                        |
| <b>主办单位</b> 聊城市××宣传部<br>聊城市××电视台 |                                      |
| <b>协办单位</b> 聊城市××公司              |                                      |
| <b>联系信息</b> ×××××××××××          | ××××                                 |
| <b>联 系 人</b> ×××××××××           | $\times \times \times \times \times$ |
| <b>开始时间</b> 2005-10-2            | 结束时间2005-10-22                       |

#### 辅助录入说明:

1. [展会编号]获得输入焦点(光标)时,将显示一个辅助输入的列表,通过从列表中选择合适的行次后,字段[展会编号] 将被填充对应的值。同时,字段【展会名称】【主办单位】【协办单位】【联系电话】【联系人】【开始时间】【结束时 间】将被同时更新,不再需要手工输入。

报表: 报表实现信息数据的格式化打印输出。

报表名称:展会信息;纸张类型:B5;纸张放置:竖放;报表类型:单记录报表;

# 展会信息登记

展会编号 LCJBSCZLH 展会名称 聊城江北水城展览会

主办单位 <u>聊城市××宣传部</u>

协办单位 聊城市××公司

联系电话 <u>×××××××××××××××</u>

开始时间 <u>2005-10-2</u>

结束时间 2005-10-22

# 【计量单位设置】

| ID | 单位所属 | 单位名称    |
|----|------|---------|
| 1  | 数量单位 | 件       |
| 3  | 价格单位 | 元 (RMB) |
| 4  | 重量单位 | 公斤 (KG) |
| 5  | 数量单位 | 箱       |

## 【展会选择】

表格界面: 在<u>表格界面</u>, 信息内容以表格的形式显示, 当前功能包含如下信息内容(含部分示例数据):

| ID | 展会编号       | 展会名称                      | 主办单位                                                                                                    | 协办单位                                                                               | 联系电话                                                                                                    | 联系人                                            | 开始时间          | 结束时间           |
|----|------------|---------------------------|----------------------------------------------------------------------------------------------------|------------------------------------------------------------------------------------|----------------------------------------------------------------------------------------------------|------------------------------------------------|---------------|----------------|
| 2  | ZGDMBLHDYJ | 中国-东盟<br>博览会<br>(第一<br>届) | 中华人民共和国商务部、文<br>莱工业和初级资源部、柬埔<br>寨商务部、印度尼西亚工贸<br>部、老挝贸易部、马来西亚<br>贸工部、缅甸商务部、菲律<br>宾工贸部、新加坡工业贸易<br>部、泰国商务部、越南贸易<br>部和东盟秘书处 | 承办单位:中国广<br>西壮族自治区人民政<br>府协办单位:境外贸<br>易促进机构中国一东<br>盟博览会秘书处是中<br>国一东盟博览会的常<br>设工作机构 | 电话: +86-771-2109988,<br>2109288 传真: +86-771-2109266<br>网址: http://www.caexpo.org<br>电子信箱: caexpo@caexpo.org | 地址:中<br>国广西南<br>宁市七星<br>路137号邮<br>编:<br>530022 | 2005-10-<br>1 | 2005-10-<br>31 |
| 3  | LCJBSCZLH  | 聊城江北<br>水城展览<br>会         | 聊城市××宣传部聊城市×<br>×电视台                                                                                                    | 聊城市××公司                                                                            | ****                                                                                                    | × × × ×<br>× × × ×<br>× × × ×<br>× ×           | 2005-10-<br>2 | 2005–10–<br>22 |
| 4  | SDLCH      | 山东聊城<br>宏                 |                                                                                                    |                                                                                    |                                                                                                    |                                                |               |                |
| 5  | ZGNJZL     | 中国农机<br>展览                | 中国农机协会、中国农机研<br>究所、洛阳拖拉机研究所、<br>中国一拖、北汽福田、时风<br>集团。                                                                     | 中国农机协会、中国<br>农机研究所、洛阳拖<br>拉机研究所、中国一<br>拖、北汽福田、时风<br>集团。                            | 电话: +86-771-2109988,<br>2109288 传真: +86-771-2109266<br>网址: http://www.caexpo.org<br>电子信箱: caexpo@caexpo.org | 赵三江、<br>钱四海                                    | 2005-10-<br>1 | 2005–10–<br>24 |

### 信息处理相关说明:

1. 自动计算的字段:

(1). 展会编号:获得字段"展会名称"的值并转拼音码。

**录入窗口:** 录入窗口用来做为信息维护更新界面。

| 选择信息录入                                                                                         |                                               |
|------------------------------------------------------------------------------------------------|-----------------------------------------------|
| 展会名称中国-东盟博览会(第·展会编号 ZGDMB                                                                      | LHDYJ                                         |
| <b>主办单位</b> 中华人民共和国商务部、文莱 <u>工</u> 业和初级资源部、<br>亚工贸部、老挝贸易部、马来西亚贸工部、缅甸萨<br>加坡工业贸易部、泰国商务部、越南贸易部和东 | ,柬埔寨商务部、印度尼西<br>商务部、菲律宾 <u>工</u> 贸部、新<br>盟秘书处 |
| <b>协办单位</b> 承办单位:中国广西壮族自治区人民政府<br>协办单位:境外贸易促进机构<br>中国一东盟博览会秘书处是中国一东盟博览会                        | 会的常设工作机构                                      |
| <b>联系信息</b> 电话:+86-771-2109988,2109288<br>传真:+86-771-2109266<br>网址:http://www.caexpo.org       |                                               |
| <b>联 系 人</b> 地址: 中国广西南宁市七星路137号<br>邮编: 530022                                                  |                                               |
| 开始时间 2005-10-1 🔽 结束的                                                                           | 时间 2005-10-31                                 |

# 【会展信息】

当前功能包含如下子功能:

- 1. <u>展商信息</u>
- 2. <u>预录入信息</u>
- 3. <u>展商信息确认</u>
- 4. <u>预报信息</u>

# 【展商信息】

表格界面: 在<u>表格界面</u>, 信息内容以表格的形式显示, 当前功能包含如下信息内容(含部分示例数据):

#### [(主表)]

| ID | 展会编号      | 展会名称          | 主办单位                 | 协办单位        | 联系电话                                                                                                    | 联系人                                                                                                    | 开始时间          | 结束时间           |
|----|-----------|---------------|----------------------|-------------|----------------------------------------------------------------------------------------------------|----------------------------------------------------------------------------------------------------|---------------|----------------|
| 6  | LCJBSCZLH | 聊城江北水城展<br>览会 | 聊城市××宣传部聊城市××<br>申视台 | 聊城市××公<br>司 | $\begin{array}{c} \times \times \times \times \times \times \times \times \times \times \times \times \times \times \times \times \times \times \times$ | $\begin{array}{c} \times \times \times \times \times \times \times \times \times \times \times \times \times \times \times \times \times \times \times$ | 2005-10-<br>2 | 2005-10-<br>22 |

### [展商信息]

| 4447       LCJBSCZLH       聊城江北水城展览       2005-10-       2005-10-       21       SJXC       ××市机械厂       JXC       ××市花园路100       ××shihuayu         4448       LCJBSCZLH       聊城江北水城展览       2005-10-       2005-10-       LCSSF77C       聊城市双丰造纸       faparforgationaphiciphang       聊城市建设路110       LAOCHENCSHI                                                                                                    | ID   | 英文地址                     |
|----------------------------------------------------------------------------------------------------|------|--------------------------|
| 1448         ICTBSC7LU         聊城江北水城展览         2005-10-         2005-10-         ICSSE77C         聊城市双丰造纸         forgforgehooghichong         聊城市建设路110         I IAOCUENCEUT                                                                                                    | 4447 | imes 	imesshihuayunaroad |
| $\frac{1110}{2} = \frac{110}{2} = \frac{110}{2} = 1$ | 4448 | LIAOCHENGSHIJIANSHELU    |

(续表)

| 邮政编码   | 主联系人 | 联系电话         | 传真           | Email                | 展商类别 | 展商国别 | 所属区域 | 所属省份 | 公司全称        |
|--------|------|--------------|--------------|----------------------|------|------|------|------|-------------|
| 212223 | 孙先生  | 78987654     | 0123-4567895 | bob-wangwang@163.com | 国内   | 中国   | 华东   | 山东   | ××市机械股份有限公司 |
| 252000 | 李先生  | 0635-889887* | 0635-838626* | WANGLUYANG@163.COM   | 国内   | 中国   | 华东   | 山东   | 聊城市双丰造纸厂    |

#### 信息处理相关说明:

1. "展商信息"自动计算的字段:

(1). 展商编号:获得字段"展商名称"的值并转拼音码。

**录入窗口:** <u>录入窗口</u>用来做为信息维护更新界面。

| 屏西疟马 | L CEEPTIC    | 屏西夕称  |                   | -<br>                                          |                           |            |
|------|--------------|-------|-------------------|------------------------------------------------|---------------------------|------------|
| 旋间绷亏 | LCSSFILC     | 旋间右帆  | 聊城市以丰适纸           | · · · · · · · · · · · · · · · · · · ·          | <sup>m</sup>  fangfengzha | ozhichang  |
| 主联系人 | 李先生          | 展商地址  | 聊城市建设路110号        | 英文地址                                           | LIAOCHENGSH               | IJIANSHELU |
| 联系电话 | 0635-889887* | 公司全称  | 聊城市双丰造纸厂          | 邮政编码                                           | ₿ 252000                  | 7          |
| 传 真  | 0635-838626* | Email | WANGLUYANG@163.CO | 展商类别                                           | 1 国内                      | ~          |
| 展商国别 | 中国           | 所属区域  | 华东                | 所属省份                                           | 山东                        |            |
| 展商编号 | 展商名称         |       | <br>英文名称          | <u>└┌─                                    </u> | 英文地址                      | 邮政编        |
|      |              |       |                   |                                                |                           |            |
|      |              |       |                   |                                                |                           |            |
|      |              |       |                   |                                                |                           |            |
|      |              |       |                   |                                                |                           |            |

**报表:**报表实现信息数据的格式化打印输出。

报表名称:展商信息;纸张类型:A4;纸张放置:竖放;报表类型:多记录报表;

|          |          | 参                    | そう 信 () しょうしょう しょうしょう しょう | 息         |               |              |
|----------|----------|----------------------|----------------------------------------------------------------------------------------------------|-----------|---------------|--------------|
|          |          |                      |                                                                                                    |           |               |              |
| 展会名称: 聊: | 城江北水城展览会 |                      | 举办时间:                                                                                                    | 2005-10-  | 2至 2005-10-22 |              |
| 展商编号     | 展商名称     | 展商地址                 | 主联系人                                                                                                    | 联系电话      | 传真            | 展商类别         |
|          |          | A Part of the second |                                                                                                    | Parts and | 1323          | 7001 10 0701 |
| SJXC     | ××市机械厂   | ××市花园路100号           | 孙先生                                                                                                    | 78987654  | 0123-4567895  | 国内           |

# 【预录入信息】

表格界面: 在<u>表格界面</u>, 信息内容以表格的形式显示, 当前功能包含如下信息内容(含部分示例数据):

#### [(主表)]

| ID | 展会编号      | 展会名称    | 主办单位          | 协办单位   | 联系电话 | 联系人  | 开始时间     | 结束时间     |
|----|-----------|---------|---------------|--------|------|------|----------|----------|
| 6  | LCJBSCZLH | 聊城江北水城展 | 聊城市××宣传部聊城市×× | 聊城市××公 | **** | **** | 2005-10- | 2005-10- |
|    |           | 见会      | 电视台           | Ы      | ×××  | ×××  | 2        | 22       |

#### [展商预定展品类别及展位信息]

| ID | 展会编号      | 展会名称      | 展商编号     | 展商名称     | 展品类别 | 预定展位 |
|----|-----------|-----------|----------|----------|------|------|
| 7  | LCJBSCZLH | 聊城江北水城展览会 | LCSSFZZC | 聊城市双丰造纸厂 | 纸制品  | AA区  |

#### 信息处理相关说明:

1. "展商预定展品类别及展位信息"自动计算的字段:

(1). 展商编号:获得字段"展商名称"的值并转拼音码。

| 录入窗口:               | 录入窗口用来做为信息维持                   | 户更新界面。                                       |
|---------------------|--------------------------------|----------------------------------------------|
|                     | 预录入信息                          |                                              |
| 展会名称                | 聊城江北水城展览会                      |                                              |
| 展商名称                | 聊城市双丰造纸厂                       |                                              |
| 展品类型                | 纸制品                            | 预定展位 AA区                                     |
|                     | 实现信息数据的格式化打印                   | 输出。                                          |
| □<br><b>报表名称:</b> 展 | 全信息; <b>纸张类型:</b> A4; <b>纸</b> | <b>、                                    </b> |

### 展位预订信息

| 展会名称: 聊城江北水城展览会 | 举    | 办时间: 2005-10-2至 2005-10-22 |
|-----------------|------|----------------------------|
| 展商名称            | 展品类别 | 预定展位                       |
| 聊城市双丰造纸厂        | 纸制品  | AAX                        |

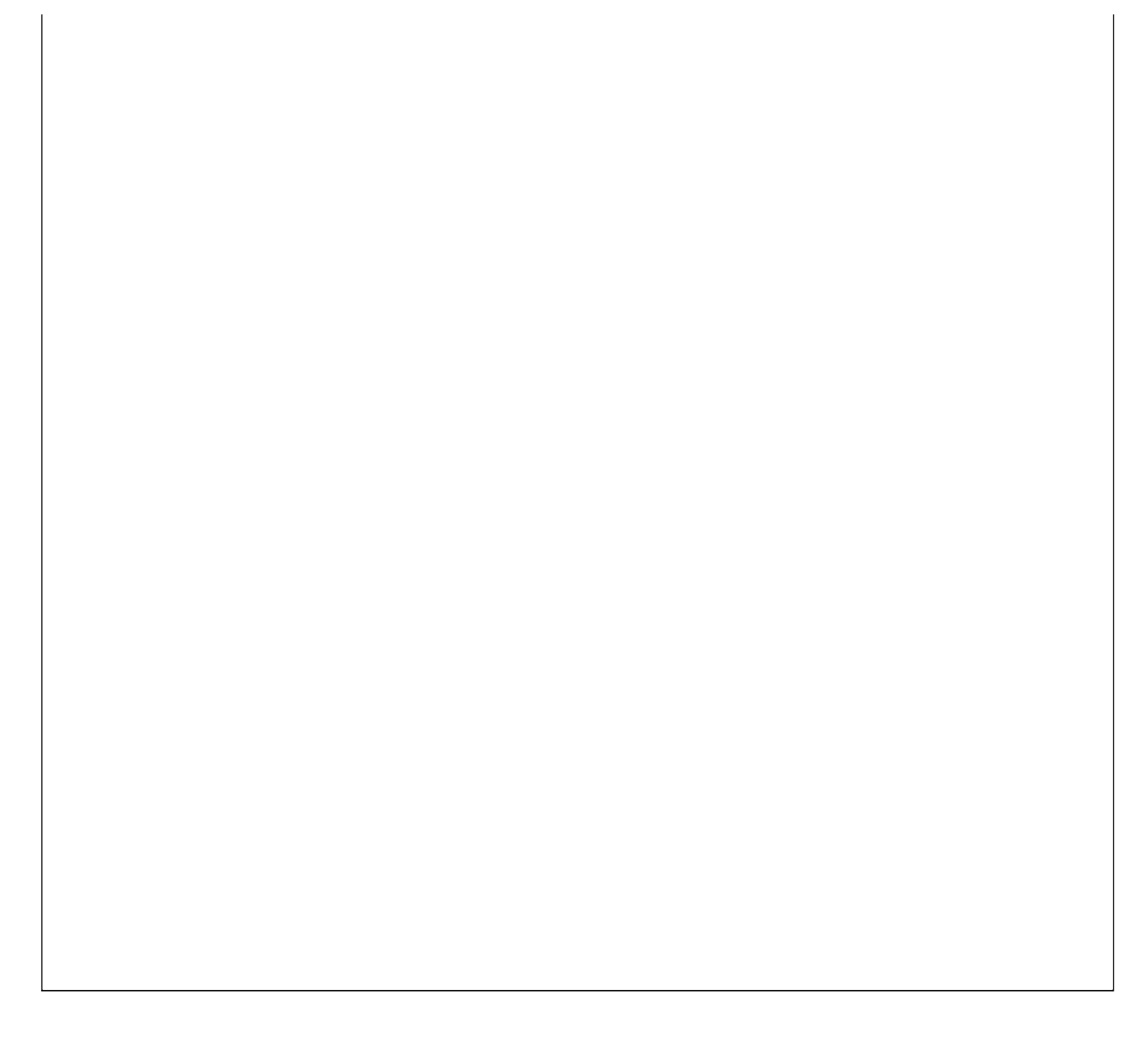

# 【展商信息确认】

表格界面: 在<u>表格界面</u>, 信息内容以表格的形式显示, 当前功能包含如下信息内容(含部分示例数据):

#### [(主表)]

| 展商名称              | 英文名称       |           | 展商地址  | ak     | 英文地址      | F             | 邮政编码     | 主联系人 | 联系电话         | 传真           |
|-------------------|------------|-----------|-------|--------|-----------|---------------|----------|------|--------------|--------------|
| 聊城市双丰造纸厂          | fangfengzh | aozhichan | g聊城市到 | 建设路110 | 号 LIAOCHE | NGSHIJIANSHEL | U 252000 | 李先生  | 0635-889887* | 0635-838626* |
| (续表)              |            |           |       |        |           |               |          |      |              |              |
| Email             | 展商类别       | 展商国别      | 所属区域  | 所属省份   | 展会编号      | 展商编号          |          |      |              |              |
| WANGLUYANG@163.CO | M 国内       | 中国        | 华东    | 山东     | LCJBSCZLH | LCSSFZZC      |          |      |              |              |

#### [预定信息]

| ID | 展会编号      | 展会名称      | 展商编号     | 展商名称     | 展品类别 | 预定展位 |
|----|-----------|-----------|----------|----------|------|------|
| 7  | LCJBSCZLH | 聊城江北水城展览会 | LCSSFZZC | 聊城市双丰造纸厂 | 纸制品  | AA区  |

**录入窗口:**<u>录入窗口</u>用来做为信息维护更新界面。

|               | 展商信息修                                                                                          | <del>改确认</del> |                                                 |
|---------------|------------------------------------------------------------------------------------------------|----------------|-------------------------------------------------|
| 展商名称          | 聊城市双丰造纸厂                                                                                       | 英文名称           | fangfengzhaozhichang                            |
| 展商地址          | 聊城市建设路110号                                                                                     | 英文地址           | LIAOCHENGSHIJIANSHELU                           |
| 公司全称          |                                                                                                | —<br>          | 李先生                                             |
| 联系电话          | 0635-889887*                                                                                   | Email          | WANGLUYANG@163.COM                              |
| 传 真 展商类别 所属区域 | 0635-838626*     邮政编码     252000       国内     ✓     展商国别     中国       华东     ✓     所属省份     山东 |                | 展品、展位信息确认       展品类別     紙制品       实际展位     AA区 |

# 【预报信息】

表格界面:在表格界面,信息内容以表格的形式显示,当前功能包含如下信息内容(含部分示例数据):

### [(主表)]

| ID | 展会编号      | 展会名称          | 主办单位                 | 协办单位        | 联系电话                                                                                                    | 联系人                                                                                                    | 开始时间          | 结束时间           |
|----|-----------|---------------|----------------------|-------------|----------------------------------------------------------------------------------------------------|----------------------------------------------------------------------------------------------------|---------------|----------------|
| 6  | LCJBSCZLH | 聊城江北水城展<br>览会 | 聊城市××宣传部聊城市<br>××电视台 | 聊城市××<br>公司 | $\begin{array}{c} \times \times \times \times \times \times \times \times \times \times \\ \times \times \times \times \end{array}$ | $\begin{array}{c} \times \times \times \times \times \times \times \times \times \times \times \times \times \times \times \times \times \times \times$ | 2005-10-<br>2 | 2005-10-<br>22 |

### [预报信息]

| ID | 展会编号 | 展会名称 | 开始时间 | 结束时间 | 展商编号 | 展商名称 | 联系人及 | 及电话 | 展位 | 展品名称 | 数量 |
|----|------|------|------|------|------|------|------|-----|----|------|----|
|    |      |      |      |      |      |      |      |     |    |      |    |
| (4 | 卖表)  |      |      |      |      |      |      |     |    |      |    |

| 重量KG | 体积CBM | 启运日期 | 预计到达日期 | 装车数量 | 车牌号码 | 进城路口 | 司机名称 | 司机电话 | 展品是否回运 | 到达方式 |
|------|-------|------|--------|------|------|------|------|------|--------|------|
|      |       |      |        |      |      |      |      |      |        |      |

#### 信息处理相关说明:

1. "预报信息"自动计算的字段:

(1). 展商编号:获得字段"展商名称"的值并转拼音码。

**录入窗口:**录入窗口用来做为信息维护更新界面。

|          | 参展信息     | 急预报 非标准 | <b>主数据(从电子表格导</b> 入) |  |
|----------|----------|---------|----------------------|--|
| 展商编号     | 展商名称     |         |                      |  |
| 联系人及电话   | 9V - 324 | 展品名称    |                      |  |
| 展 位 🗌    | 展品数量     | 展品重量    |                      |  |
| 体积 [     | 启运日期     |         | 预计到达日期               |  |
| 展品是否回运   | 🖌 到达方式 📃 | ~       | 进城路口                 |  |
| 装车数量 车牌号 | 码 司机名称   | :       | 司机电话                 |  |
|          |          |         | ×                    |  |

#### 辅助录入说明:

1. [展商编号]获得输入焦点(光标)时,将显示一个辅助输入的列表,通过从列表中选择合适的行次后,字段[展商编号] 将被填充对应的值。同时,字段【展商名称】【展位】将被同时更新,不再需要手工输入。

# 【历史信息查询】

当前功能包含如下子功能:

- 1. 按展会名称查询
- 2. 按展会时间查询

#### 【按展会名称查询】

#### 表格界面:在表格界面,信息内容以表格的形式显示,当前功能包含如下信息内容(含部分示例数据):

| ID    | 展会编号     | 展    | 会名称          | 开始日期         | 结束日期       | 展商编号      | 展商名称  |     | 英文名称       |           | 展商地址         | 英文地址                     |
|-------|----------|------|--------------|--------------|------------|-----------|-------|-----|------------|-----------|--------------|--------------------------|
| 4445  | ZGNJZL   | 中    | 国农机展览        | 2005-10-1    | 2005-10-24 | ZGYTJT    | 中国一拖集 | 国   | ABE        |           | ××1号展区       | SELECT COUNT             |
| 4446  | ZGNJZL   | 中    | 国农机展览        | 2005-10-1    | 2005-10-24 | HDGS      | 宏达公司  |     | SELECT     |           | 水城市××路××号    | UPDATE                   |
| 4447  | LCJBSCZL | H 聊: | 城江北水城展览      | と会 2005-10-2 | 2005-10-22 | SJXC      | ××市机柄 | ţ,  | JXC        |           | ××市花园路100号   | imes 	imesshihuayunaroad |
| 4448  | LCJBSCZL | H 聊: | 城江北水城展览      | 社会 2005-10-2 | 2005-10-22 | LCSSFZZC  | 聊城市双丰 | 造纸厂 | fangfengzh | aozhichan | g 聊城市建设路110号 | LIAOCHENGSHIJIANSHEL     |
| (续表   | 長)       |      |              |              |            |           |       |     |            |           |              |                          |
| 邮政:   | 编码 主联    | 系人   | .联系电话        | 传真           | Email      |           | 展商类别  | 展商国 | 别 所属区域     | 所属省份      | 公司全称         |                          |
| 2050  | 00 王×    | ×    | 8386265      | 8386255      | club@hd-sc | .com      | 国内    | 中国  | 华北         | 山东        | 中国一拖集团       |                          |
| 2850  | 00 赵三    | 江    | 8386265      | 8386265      | club@hd-sc | .com      | 国内    | 中国  | 华南         | 广东        |              |                          |
| 2122  | 23 孙先    | 生    | 78987654     | 0123-4567895 | bob-wangwa | ng@163.co | n国内   | 中国  | 华东         | 山东        | ××市机械股份有限公   | ;司                       |
| 25200 | 00 李先    | 生    | 0635-889887* | 0635-838626* | WANGLUYANG | @163.COM  | 国内    | 中国  | 华东         | 山东        | 聊城市双丰造纸厂     |                          |

**报表:**报表实现信息数据的格式化打印输出。

报表名称:展会信息;纸张类型:A4;纸张放置:横放;报表类型:多记录报表;

展会信息

| 展会编号      | 展会名称     | 展商编号     | 展商名称     | 展商地址       | 主联系人 | 联系电话         | 展商类别 | 开始日期      | 结束日期       |
|-----------|----------|----------|----------|------------|------|--------------|------|-----------|------------|
| ZGNJZL    | 中国农机展览   | ZGYTJT   | 中国一拖集团   | ××1号展区     | 王××  | 8386265      | 国内   | 2005-10-1 | 2005-10-24 |
| ZGNJZL    | 中国农机展览   | HDGS     | 宏达公司     | 水城市××路××号  | 赵三江  | 8386265      | 国内   | 2005-10-1 | 2005-10-24 |
| LCJBSCZLH | 聊城江北水城展览 | SJXC     | ××市机械厂   | ××市花园路100号 | 孙先生  | 78987654     | 国内   | 2005-10-2 | 2005-10-22 |
| LCJBSCZLH | 聊城江北水城展览 | LCSSFZZC | 聊城市双丰造纸厂 | 聊城市建设路110号 | 李先生  | 0635-889887* | 国内   | 2005-10-2 | 2005-10-22 |

# 【按展会时间查询】

说明:当面板不显示时,请按F8键。

表格界面: 在<u>表格界面</u>, 信息内容以表格的形式显示, 当前功能包含如下信息内容(含部分示例数据):

| ID   | 展会编号      | 展会名称          | 开始日期          | 结束日期           | 展商编号     | 展商名称         | 英文名称                 | 展商地址           | 英文地址                     |
|------|-----------|---------------|---------------|----------------|----------|--------------|----------------------|----------------|--------------------------|
| 4445 | ZGNJZL    | 中国农机展览        | 2005-10-<br>1 | 2005-10-<br>24 | ZGYTJT   | 中国一拖集团       | ABE                  | ××1号展区         | SELECT COUNT             |
| 4446 | ZGNJZL    | 中国农机展览        | 2005-10-<br>1 | 2005-10-<br>24 | HDGS     | 宏达公司         | SELECT               | 水城市××路<br>××号  | UPDATE                   |
| 4447 | LCJBSCZLH | 聊城江北水城<br>展览会 | 2005-10-<br>2 | 2005–10–<br>22 | SJXC     | ××市机械厂       | JXC                  | ××市花园路<br>100号 | imes 	imesshihuayunaroad |
| 4448 | LCJBSCZLH | 聊城江北水城<br>展览会 | 2005-10-<br>2 | 2005-10-<br>22 | LCSSFZZC | 聊城市双丰造<br>纸厂 | fangfengzhaozhichang | 聊城市建设路<br>110号 | LIAOCHENGSHIJIANSHELU    |

| 邮政编码   | 主联系人 | 联系电话         | 传真           | Email                | 展商类别 | 展商国别 | 所属区域 | 所属省份 | 公司全称        |
|--------|------|--------------|--------------|----------------------|------|------|------|------|-------------|
| 205000 | Ξ××  | 8386265      | 8386255      | club@hd-sc.com       | 国内   | 中国   | 华北   | 山东   | 中国一拖集团      |
| 285000 | 赵三江  | 8386265      | 8386265      | club@hd-sc.com       | 国内   | 中国   | 华南   | 广东   |             |
| 212223 | 孙先生  | 78987654     | 0123-4567895 | bob-wangwang@163.com | 国内   | 中国   | 华东   | 山东   | ××市机械股份有限公司 |
| 252000 | 李先生  | 0635-889887* | 0635-838626* | WANGLUYANG@163.COM   | 国内   | 中国   | 华东   | 山东   | 聊城市双丰造纸厂    |

# 【表格界面】

表格界面以表格的形式显示信息内容。

#### (图一)表格界面:

表格界面在"信息操作"区中,用表格的方式显示和操作信息.

表格界面的有上方工具栏(表格信息操作工具栏)和左侧工具栏,用来实现信息操作,中间大部分空间均为表格方式显示的信息.

|                  | · • 🧕 📃    | × × |        |     | 8 -8 | s 🎒  |   |      |       |                      |
|------------------|------------|-----|--------|-----|------|------|---|------|-------|----------------------|
|                  | 展商编号       |     | 展商名称   |     |      | 展品类别 |   | 预定   |       | 管理信息                 |
| -                | LCSSFZZC   |     | 聊城市双丰造 | 8氏) |      | 纰制品  |   | AALX | 9-6   | → 本次展会信息             |
|                  |            |     |        |     |      |      |   |      | ŀ     | ■ □ 展間預算             |
|                  |            |     |        |     |      |      |   |      |       | ~ 按                  |
|                  |            |     |        |     |      |      |   |      |       | 夜夜                   |
|                  |            |     |        |     |      |      |   |      | 6     | 王 🛄 展商实際<br>王 🔂 预报信制 |
| Ø                |            |     |        |     |      |      |   |      |       | 〕基础设置 〕 会展信息         |
| 6                |            |     |        |     |      |      |   |      | Ē     | ☐ 历史信息查询             |
| r                |            |     |        |     |      |      |   |      |       |                      |
| 8 <mark>9</mark> |            |     |        |     |      |      |   |      |       |                      |
| <b>00</b>        |            |     |        |     |      |      |   |      |       |                      |
| B                |            |     |        |     |      |      |   |      |       |                      |
|                  |            |     |        |     |      |      |   |      | 录     | 入窗口                  |
|                  | a          |     |        |     |      |      |   |      | 报     | 表输出                  |
|                  | r<         | M   | +      | _   |      |      | đ | 52   | -     |                      |
| 备                |            |     |        |     |      |      |   |      |       |                      |
| T                | 根示         |     |        |     |      |      |   |      | 唐     | 自分析                  |
|                  | 10000 C.C. |     |        |     |      |      |   |      | IA IA | 10.00                |

信息管理树:通过信息管理树可以直接访问系统的其它信息.

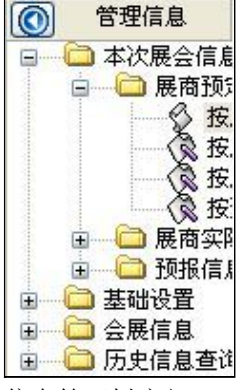

信息管理树底部,可以访问当前信息的录入、报表和分析窗口.

| _ | 录入窗[<br>报表输] | コ<br>出 |   |
|---|--------------|--------|---|
|   |              |        |   |
|   | 信息分析         | Г      | 6 |

\_\_\_\_\_

### (图二)记录导航栏:

实现信息记录的移动和新增、修改、删除等操作.

M **H H – A** M M

按钮的功能依次为:[第一条记录][最后一条记录][插入一条记录][删除当前记录][编辑当前记录][保存当前记录][取消当前记录 修改]

#### (图三)表格信息操作工具栏:

实现对表格界面的常用信息操.

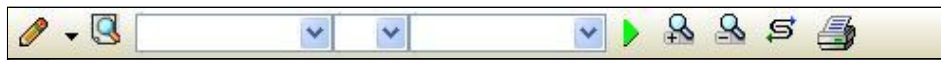

选输入法:指定在系统中使用的输入法,设定后在系统的整个操作过程中均有效,除非手动改变成其他的输入法.

查询刷新:刷新显示数据.

#### × × ×

查询组合:组合在一起完成筛选记录的条件设置,依次为:

- "条件字段"下拉列表,用来选择构成条件表达式的字段名称.
- "条件运算符"下拉列表,用来选择构成条件表达式的运算符号.
- "条件值"下拉列表,用来选择构成条件表达式的值.
- ▶ 执行筛选:执行筛选,根据前面的查询条件,刷新表格信息.
- ڬ 复合筛选:进行更高级的复合筛选.
- **5** 取消排序:如果通过点击表格表头字段名称进行了排序,通过点击该按钮,则恢复正常顺序显示记录.
- ➡表格打印:预览(打印)当前显示的信息记录.

#### (图四)左侧工具栏:提供其它常用功能

- 系统导航(显示隐藏系统导航).
- ┅隐藏/显示信息管理树(隐藏/显示信息管理树).
- 💷 录入窗口(录入窗口).
- 信息打印(利用报表显示打印信息).
- ┘┘信息分析(信息分析).
- 🎽 筛选设置(记录筛选器设置).
- ▲字段显示(字段显示筛选器设置).
- 表格设置(表格界面设置).
- 🖆 输入辅助(表格辅助录入设置).
- 🛃 触发设定(当前表记录级别上的计算与验证).
- 学段计算(字段批量计算器设置).
- 模式设计(设计录入窗口).
- ➡打印设计(修改报表格式).

■表格打印(表格打印预览).
 ■高息设计(信息表设计器).
 ●信息处理(运算树).

董菜单转化(建立/撤销菜单化管理).

### 【录入窗口】

12 X . . .

录入窗口用来做为信息的输入更新界面,通过录入窗口对信息进行维护,可以确保信息更直观的显示和编辑,对一些信息 条码采用了高效的录入方式,提高了信息维护的效率和准确率。在主窗口工具栏上单击"录入窗口"按钮或双击表格界 面,即可打开录入窗口进行数据信息维护操作。

【信息维护区】信息维护区占据了录入窗口的绝大部分,放置各种和业务信息相关的项目,可以录入和修改。通过TAB键 (或回车键)和鼠标键来实现在各个信息项目之间进行转换。

|                                  | 选择当前展会                                      |
|----------------------------------|---------------------------------------------|
| 展会编号 LCJBSCZLH                   | 展会名称聊城江北水城展览会                               |
| <b>主办单位</b> 聊城市××宣传部<br>聊城市××电视台 |                                             |
| <b>协办单位</b> 聊城市××公司              |                                             |
| <b>联系信息</b> ××××××××××           | < × × × ×                                   |
| <b>联 系 人</b> ××××××××            | $\times \times \times \times \times \times$ |
| <b>开始时间</b> 2005-10-2            | <b>结束时间</b> 2005-10-22                      |

【辅助录入窗口】有时很多需要录入的信息,系统中已经存在或者通过计算处理可以得到,将出现一个动态变化内容的窗 口,我们可以在该窗口内选择内容代替手工输入,从而提高输入效率和准确率。

【工具栏】在窗口的下方,主要实现如下功能:记录导航,记录保存、增加和删除,调用对应报表输出,填充式查询,数 据源刷新等。

| 记录导航栏:                                                                                                |
|----------------------------------------------------------------------------------------------------|
| $\boxtimes \ \bigcirc \ \blacktriangleright \ \blacktriangleright \ \frown \ \checkmark \ \bigotimes$ |
| 实现信息记录的移动和新增、修改、删除等操作.                                                                                |
| 按钮的功能依次为:                                                                                             |
| [第一条记录]                                                                                               |
| [上一条记录]                                                                                               |
| [下一条记录]                                                                                               |
| [最后一条记录]                                                                                              |
| [删除当前记录]                                                                                              |
| [编辑当前记录]                                                                                              |
| [保存当前记录]                                                                                              |
| [取消当前记录修改]                                                                                            |
|                                                                                                    |

其它信息操作按钮:用来实现对信息的打印、查询等操作.

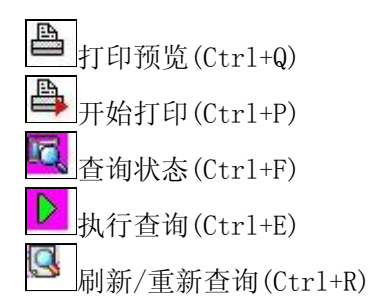

# 【打印输出窗口】

实现信息数据的格式化打印输出。

|--|--|--|

# 展会信息登记

展会编号 LCJBSCZLH 展会名称 <u>聊城江北水城展览会</u>

主办单位 <u>聊城市××宣传部</u>

协办单位 <u>聊城市××公司</u>

联系电话 <u>×××××××××××××××</u>

开始时间 <u>2005-10-2</u>

结束时间 2005-10-22

工具栏:实现报表系列操作 适合高度(按页面高度显示).
适合宽度(按页面宽度显示). ■实际大小(按实际大小显示).

报表显示大小滚动条(细化调节报表显示大小).

**上**页面设置(打印机和页面设置).

▶ 打印输出(打印).

Q

图像保存(生成图形).

- ▲第一页(第一页).
- ◀前一页(前页).
- ▶ 下一页(后页).
- ●报表另存(导出为...).

### 【数据备份和恢复窗口】

数据备份和恢复功能用于单机系统的备份,备份内容包括系统设置信息和系统业务数据信息。如果用户对系统做了二次开 发,所有的二次开发信息也会一起备份。

【进入数据备份和恢复窗口】

通过执行主窗口主菜单:"工具→数据备份与恢复"可以进入数据备份和恢复窗口:

|                                                                                                    | 占用空                                                                      | 间(子节)                      |
|----------------------------------------------------------------------------------------------------|--------------------------------------------------------------------------|----------------------------|
|                                                                                                    |                                                                          |                            |
|                                                                                                    |                                                                          |                            |
|                                                                                                    |                                                                          |                            |
|                                                                                                    |                                                                          |                            |
|                                                                                                    |                                                                          |                            |
|                                                                                                    |                                                                          |                            |
|                                                                                                    |                                                                          |                            |
|                                                                                                    |                                                                          |                            |
|                                                                                                    |                                                                          |                            |
| 冬松/恢复文式                                                                                                    | <u>冬松/恢复的肉肉</u>                                                          |                            |
| 备份/恢复方式<br>○分项操作 <b>○</b> 整体操作                                                                                                    | <mark>备份/恢复的内容</mark><br>● 全部 ○ 仅3                                       | 系统表 〇 仅信息表                 |
| <ul> <li>备份/恢复方式</li> <li>○分项操作 <ul> <li>●整体操作</li> <li>备份当前数据</li> <li></li> <li></li></ul></li></ul> | <ul> <li>备份/恢复的内容</li> <li>● 全部</li> <li>● 仅刻</li> <li>恢复选定备份</li> </ul> | 系统表 〇 仅信息表<br><b><br/></b> |

【窗口功能说明】

备份列表:显示在系统文件夹下的backup子文件夹中依据备份的列表。

备份当前数据按钮:将当前系统数据备份,自动备份到backup文件夹,如果当天已经备份过,则弹出保存对话框请用 户指定名字。

恢复选定备份按钮:将备份列表中选定的备份文件恢复到当前系统中,如果当前系统中有备份后新增加的数据,将会 丢失。

清除选定备份按钮:将备份列表中选定的备份文件清除(删除)。

备份数据至…按钮:将当前系统数据备份到一个指定的路径,比如软盘、优盘等。

从…恢复备份按钮:从指定的路径恢复数据到系统,如果当前系统中有备份后新增加的数据,将会丢失。

### 【权限设置窗口】

用户可以选择用户权限设置是否启用,如果没有启动权限机制,用户默认以超级用户Admin的身份进入系统。如果启 用,用户在登录时就会显示登录窗口,并根据授予的权限确定做什么样的操作。只有超级用户才能进行权限设置,可以创 建用户和分配权限。也只有超级用户才拥有系统二次开发权限。

【进入用户权限设置窗口】

在系统主窗口,执行主菜单:"工具→用户权限设置"可以进入权限设置窗口。

| <b>軟作者</b> :                                   |                | 🖌 新建 删除 复制                                                                                                    |
|------------------------------------------------|----------------|----------------------------------------------------------------------------------------------------|
| 口令设置                                           | ***            |                                                                                                    |
| 目的中央                                           | 新口令]           |                                                                                                    |
|                                                |                | <ul> <li>✓当前信息可见</li> <li>当前信息操作权限</li> <li>✓表格界面可见</li> <li>□表格界面只读</li> <li>✓录入窗口可用</li> <li>□录入窗口只读</li> <li>✓报表可用</li> <li>✓图形分析可用</li> <li>✓图形分析可以设计</li> </ul> |
| <ul> <li>□ 数据处理可用</li> <li>□ 自动交換可用</li> </ul> | □数据处理<br>□远程自动 | 可以修改                                                                                                    |

#### 【窗口功能说明】

启动权限管理按钮:通过执行该按钮启动权限管理机制,权限管理机制启动后,该按钮自动显示为灰色(不可用)。 撤销权限管理按钮:通过执行该按钮撤销权限管理机制,权限管理机制撤销后,该按钮自动显示为灰色(不可用)。 操作者:选择进行权限设置的用户名称。Admin为超级用户,总是存在不能被删除。选择某个用户后可以对其进行口 令设置和设置权限。

新建按钮: 创建新的用户, 需要指定用户的名称。

删除按钮:删除当前选定的用户。

复制按钮:根据当前用户的权限设置创建新的用户。

口令设置:对当前用户进行口令设置,需要依次输入:当前口令、新口令、确认输入重新输入新口令,然后单击"修改"按钮即可完成口令修改。

权限:包括针对每个节点的各种信息单元元素的访问权限设置和数据处理的权限设置。

节点相关:包括当前(节点)信息可见、表格界面可见、表格界面只读、录入窗口可用、录入窗口只读、报表可用、 图形分析可用、图形分析可以设计等。在选定指定节点后,再根据需要在对应的权限选项前面根据需要选定或取消选定即 可。

数据处理,包括:数据处理可用和数据处理可以修改两个选项。

应用权限按钮: 在对当前用户进行权限设置后, 必须执行该按钮才能将信息保存并其作用。

### 【信息库压缩】

为了保证系统效率和实现共享机制,对系统数据的某些操作(例如删除、信息表结构修改等)产生的无用数据并不是 及时删除,这样在长期操作后,信息库文件会变的比较大。为了清除这些数据,

用户可以使用信息库压缩功能,清除这些无用数据,确保信息库只存放有效数据且保证较小体积。

在主窗口通过执行主菜单:"工具→信息库压缩"可以执行该功能。

如果当前系统只有当前用户使用,系统会成功压缩并重新进入系统,反之会提示其他用户正在使用,建议用户在确定是单人使用时在使用该功能。

该功能只是针对单机系统或者文件共享方式使用的系统有效,不适用于C/S结构的系统。

# 【操作日志】

系统的操作日志用来跟踪用户对应用系统的各种数据操作和使用情况。如果希望使用日志功能,需要在选项中进 行设置,以启动系统的日志跟踪功能。

【日志设置】

在主窗口,通过执行菜单:工具→选项,即可进入选项设置窗口,选择"日志设置"页。

| 系统登录 退出  | (跟踪各用户进入和退出系统的位置、身份和时间等信息) |
|----------|----------------------------|
| 信息节点访问   | (跟踪各用户对各个信息节点的访问信息)        |
| 信息增删修改   | (跟踪各用户对各种信息进行增加、删除和修改的信息)  |
| 录入 报表 分析 | (跟踪各用户对各种录入窗口、报表和分析的使用信息)  |
| 数据处理菜单   | (跟踪各用户调用菜单的"数据处理"信息)       |
| 501命令窗口  | (跟踪各用户利用SQL命令窗口执行SQL命令的信息) |

【日志记录项目设置】

可以根据系统的应用情况和希望跟踪的目标,灵活设置日志记录项目。系统支持的项目如下:

系统登录和退出,信息节点访问,信息增删和修改,录入窗口、报表和信息分析,数据处理菜单调用,SQL命令窗口的使用。

在需要记录的项目上选中即可,然后确定退出,系统即启动日志记录功能。

【日志查看器】

可在日志查看器中查看日志记录信息,在主窗口,通过菜单:工具→日志查看器可以打开日志查看器窗口,如下图:

| 日志查看筛选<br>期间: 2012-6-11<br>查看选定信息节,<br>更 本次展会信,<br>更 金 本次展会信,<br>更 金 表碼信息<br>更 金 历史信息查; | ✓ 至 2012- 6-<br>点日志记录<br>息查询                  | 11 👿 操作 | 者:         | <b>● 小田 小田 小田 小田</b> 小田 小田 小田 小田 小田 小田 小田 小田 小田 小田 小田 小田 小田 | <b>詳型</b> : | 系系信记记打关打打关 | 澄退访修增删录录报报报录出问改加除入入表表表 | 部<br>口<br>部<br>口 |     |
|-----------------------------------------------------------------------------------------|-----------------------------------------------|---------|------------|-------------------------------------------------------------|-------------|------------|------------------------|------------------|-----|
|                                                                                         | していたので、「「」」「」」「」」「」」「」」「」」「」」「」」「」」」「」」「」」」「」 |         | 清除当前日志<br> |                                                             | 5           |            |                        |                  |     |
| 时间                                                                                      | 操作者                                           | 操作      | 项目         |                                                             |             |            | I                      | D                |     |
|                                                                                         |                                               |         | 1          |                                                             |             |            |                        |                  |     |
| 当前日志详细描述:                                                                               |                                               |         |            |                                                             | $[\leq$     | <          | $\sim$                 |                  | 177 |
|                                                                                         |                                               |         |            |                                                             |             |            |                        |                  |     |

该窗口功能说明如下:

【日志查看筛选设置】 对日志信息进行筛选设置:

期间:指定显示的日志记录的期间。

操作者:指定显示的日志记录的某个操作的信息,如果不选择则默认为所有操作者(用户)。

操作类型:指定显示的日志记录只包含选定的日志项目。

查看选定节点日志项目:如果该项选定,则只有当前信息节点且复合前面设置的日志信息才会显示。

【查看筛选日志按钮】 根据上面的设置,显示指定的日志记录信息。

【查看全部日志按钮】 上面的筛选设置无效,显示全部的日志记录信息。

【清除当前日志按钮】 清除当前显示的日志,如果当前日志是筛选后的结果,则只有筛选的这些记录被清除。

【清除全部日志按钮】 清除系统记录的所有日志。

窗口的下半部分显示日志的记录信息,包括时间、操作者、操作和项目信息,如果涉及到数据增删修改,会在最下面的编辑框中显示修改前后的内容对比,在SQL命令窗口执行的SQL语句也会显示在这个编辑框中。

通过数据导航栏可以翻看前后的相关日志记录。

### 【与EXCEL文件交换数据】

系统支持和EXCEL文件进行数据交换,在主窗口,可以通过在当前节点(选中节点)单击鼠标右键,执行弹出菜单: "表格界面→与EXCEL文件交换数据"可以进入与EXCEL文件交换数据窗口。

| ⇒人数据到表格界面<br>Excel文件(X1s)导入<br>Excel文件:<br>工作表:<br>工作表:<br>✓ | Csv文件导入<br>Csv文件:<br>开始导入 |
|--------------------------------------------------------------|---------------------------|
| 字段对应关系:                                                      |                           |
| 表格界面项目                                                       | 外部对应项目                    |
| ID                                                           |                           |
| 展会编号                                                         |                           |
| 展会名称                                                         |                           |
| 开始日期                                                         |                           |
| 结束日期                                                         |                           |
| 展商编号                                                         |                           |
| 展商名称                                                         |                           |
| 人表格界面导出数据到外部文件<br>表格界面数据到EXCEL文件<br>工作表名: 来自表格的数据 开始导出       | 表格界面数据到CSV文件              |

#### 【选定表格】

无论是导出数据到EXCEL还是从EXCEL表格中导入数据,都需要指定表格,表格一般是主表,如果是某个从表,请从该 处指定。

【表格界面数据到EXCEL文件】

工作表名:设置导出的EXCEL文件SHEET的名字,默认为"来自表格的数据"。

开始按钮: 自动创建EXCEL文件,并创建指定的工作表名称,然后将指定表格的数据导入的这个工资表中。

【EXCEL文件数据到表格界面】

EXCEL文件: 通过单击其右面的按钮, 可打开文件对话框, 供用户选择需要导入的EXCEL文件。

工作表:指定需要导入的工作区表名称,直接从下拉列表中选择即可。

字段对应:显示系统内表格界面和EXCEL文件的字段对应关系。因为EXCEL是非数据库格式的数据,因此在导入时,系 统尝试将其转换为数据表格式进行导入,EXCEL的数据格式越倾向于数据表,越容易导入。这里会将两种数据的字段对应 关系自动匹配,如果字段名不同,需要用户从下拉列表中选择字段名称手工进行匹配。

开始按钮:按照上面的设置进行导入操作。如果操作过程中出现格式转换问题,例如字符类型导入到数值类型,系统 会出现提示,并停止导入。